# **WhatsApp Notify & Promotions**

# for Magento 2

Connect Your WhatsApp API with Magento store and send dynamic WhatsApp templates with ease

# **Overview**

Transform your customer communication with our WhatsApp Notify and Promotion extension. The extension lets you connect the WhatsApp API with Magento 2, and is designed ! Designed to enhance engagement and boost retention, this feature-rich extension lets you send dynamic, personalised messages to your customers. Seamlessly support all default Magento 2 user groups and effortlessly pass dynamic variables to Meta WhatsApp Templates. While direct template creation or editing isn't available, you'll love the versatility of our variety of trigger types including event-based triggers for automatic messages on order updates or shipment creation, manual triggers for scheduled messages at your chosen frequency, and abandoned cart reminders to win back lost sales. Elevate your customer experience with timely, relevant communication that keeps your customers coming back for more

# **Prerequisite:**

In order to use this extension you need the following things:

- Verified Meta Business Account
- Meta Developer Account
- Phone number with no active WhatsApp account
- Meta App with WhatsApp Instance

You can follow the below guide to setup Meta App to access the WhatsApp APIs <a href="https://developers.facebook.com/docs/whatsapp/cloud-api/get-started">https://developers.facebook.com/docs/whatsapp/cloud-api/get-started</a>

# Features

- Fully Customizable Campaigns
- Add Dynamic Values to Templates using Variables
- Supports Default Magento Customer Groups
- Support for Abandoned Cart Notifications
- Setup Event Based Trigger (Send Notification based on Specific Events like Order Updates, Order Shipments, Refunds, etc)
- Schedule a manual trigger for WhatsApp Campaigns
- Setup Repeat Trigger and Message Loops based on specific criteria
- Browser and Device Compatibility

# How To Install

## ### Method 1 - Zip file

- 1. Unzip the zip file in app/code/Azguards
- 2. Enable the module by running php bin/magento module:enable Azguards\_WhatsappNotify
- 3. Apply database updates by running php bin/magento setup:upgrade
- 4. Apply static deploy by running php bin/magento setup:static-content:deploy -f
- 5. Flush the cache by running `php bin/magento cache:flush`

### ### Method 2 - Composer

- Add the composer repository to the configuration by running `composer config repositories.repo.magento.com composer https://repo.magento.com/`
- 2. Install the module composer by running `composer require azguards/module-whatsappnotify`
- 3. Enable the module by running `php bin/magento module:enable Azguards\_WhatsappNotify`
- 4. Apply database updates by running `php bin/magento setup:upgrade`
- 5. Apply static deploy by running php bin/magento setup:static-content:deploy -f
- 6. Flush the cache by running `php bin/magento cache:flush`

# How to Configure:

Configuring and using the WhatsApp Notifications feature is a straightforward process. After installing the extension, follow these simple steps to make the most of its benefits.

## Step – 1: Navigate to Store Configuration

Menu ->WhasApp Notify

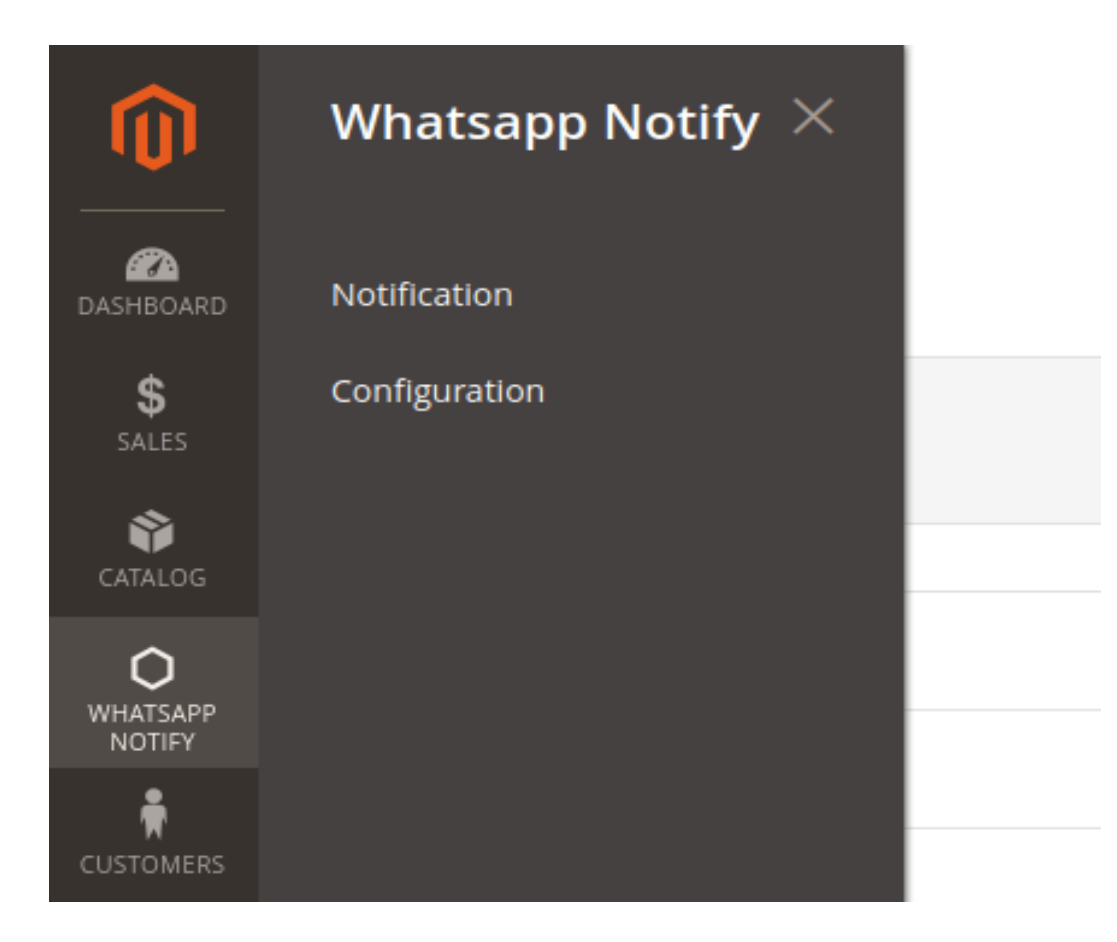

## Step – 2: Added value for Configuration

| Task 'Rule processing: 2': 1 Rem(s) have been scheduled for update.     Wew Details System Messages 4 • |                                                |                                        |               |  |  |
|----------------------------------------------------------------------------------------------------|------------------------------------------------|----------------------------------------|---------------|--|--|
| Configuration                                                                                           |                                                |                                        | Q 🚺 🛓 admin 🗸 |  |  |
| Scope: Default Config •                                                                                 |                                                |                                        | Save Config   |  |  |
| GENERAL V                                                                                               | General                                        |                                        | 0             |  |  |
| SECURITY                                                                                                | Access Token<br>[store view]                   |                                        |               |  |  |
| CATALOG ~                                                                                               |                                                |                                        |               |  |  |
| CUSTOMERS                                                                                               | Phone Munched I                                |                                        |               |  |  |
| SALES ~                                                                                                 | Phone Pruniper id<br>[store view]              |                                        |               |  |  |
| AZGUARDS                                                                                                | - whatsapp business account in<br>[store view] |                                        |               |  |  |
| Whatsapp Notify                                                                                         | (store liew)<br>WhatsApp Number                |                                        |               |  |  |
| SpamBuster                                                                                              | Drine a mend                                   | Add Whatsapp Number with Country Code. |               |  |  |
| SERVICES ~                                                                                              | Phone Number<br>[store view]                   | Add Phone Number with Country Code.    |               |  |  |
| ADVANCED ~                                                                                              | Website Uri<br>[store view]                    |                                        |               |  |  |

Find the following values from the meta developer portal inside the app you created for WhatsApp API.

- 1. Access Token
- 2. Phone Number ID
- 3. WhatsApp Business Account ID
- 4. App ID

The other fields are for template button-

- 1. WhatsApp Number
- 2. Phone Number
- 3. Website Url

(\*Note:All above config fields are required)

# Step – 3: Select Whatsapp Notify from the menu and select Template.

WhasApp Notify -> Template

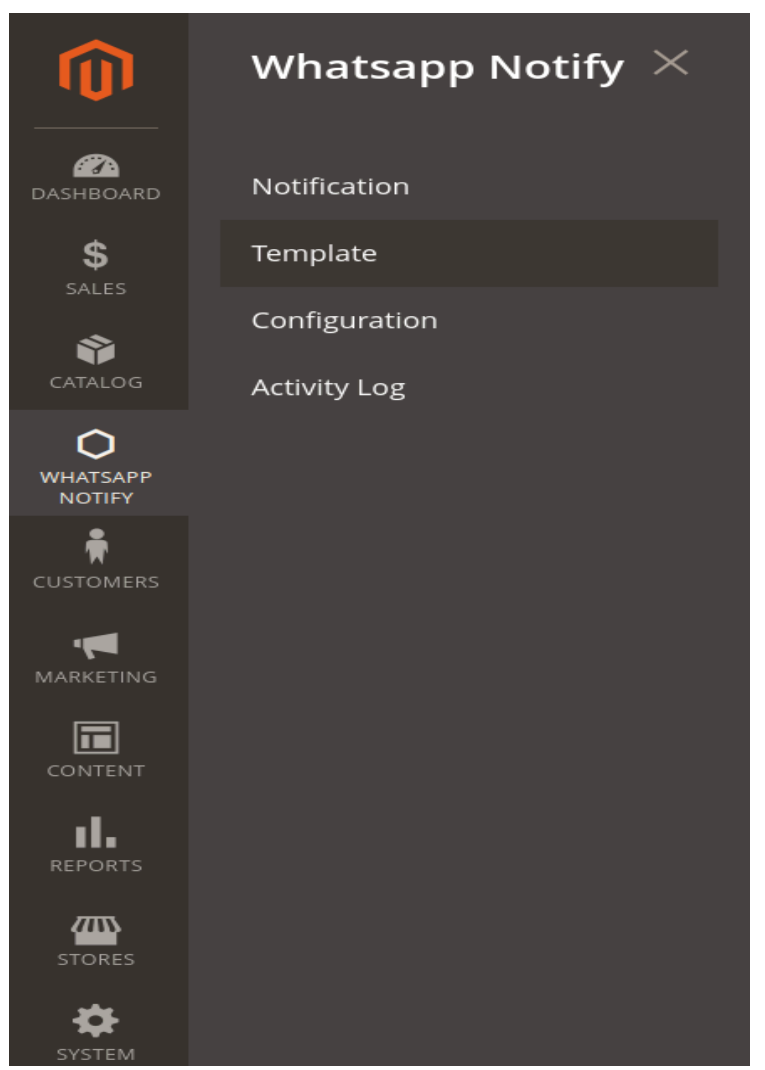

## Step – 3.1: How to Create a New Template

WhatsApp Notify -> Templates , and press Add New Template button. You will be brought to the creation page - as shown on the screenshot below.

| New Template      |                                                                                                    | ← Back | Save and Continue Edit | Save Template |
|-------------------|----------------------------------------------------------------------------------------------------|--------|------------------------|---------------|
| Title *           | Orderplaced text template                                                                                                    |        |                        |               |
| Template Type *   | Text •                                                                                                    |        |                        |               |
| category *        | Marketing 👻                                                                                                    |        |                        |               |
| Header Text       | Dear {(customer_name}),                                                                                                    |        |                        |               |
| Body *            | Dear {{customer_name}}, NOTE: These variables only work for logged in users Thank you for choosing We are excited to confirm the successful placement of your order.Order Details:Order Number: {(corder_number]; Noters: Ordered; {Noros ordered}}); You have any questions or need further assistance, feel free to reach out to our customer support.Thank you for shopping with usBest regards, You can use the following placeholders in your notifications(customer_name);. ((order_number); ((tens_ordered); NOTE: These variables only work for logged in users |        |                        |               |
| Destination Url   | http://dev.magento/                                                                                                    |        |                        |               |
| Destination Label | Dev Ste                                                                                                    |        |                        |               |
| Phone No          | No No                                                                                                    |        |                        |               |
| Website           | Ves                                                                                                    |        |                        |               |

Title - a sensical title, which will be displayed on the grid.

Template Type - select template type dropdown value (text, Image).

**Header Text** - a short message for the header of the main article or page.

**Body** - a short message for the customer or a header of the main article or Page.

Custom button - Phone No, Website, Destination url

#### **Custom Variables**

To enhance and personalise your messages, you can use special variables. However note that these variables will only work for logged in Users.

Here is their shortlist:

- To add customer name use {{customer\_name}}
- To add Order Id use {{order\_number}}
- To add name of item ordered use {{item\_ordered}}

## Step – 3.2: How to Create a New Notification

WhasApp Notify -> Notification , and press Add New Notification button. You will be brought to the creation page - as shown on the screenshot below.

| Û                             | Task "Rule processing: 2": 1 Rem(s) have been scheduled for update. |                                                                     |  |  |
|-------------------------------|---------------------------------------------------------------------|---------------------------------------------------------------------|--|--|
| DASHBOARD                     | Edit Notification 1                                                 | Q 📣 🛓 admin -                                                       |  |  |
| \$<br>SALES                   |                                                                     | ← Back Delete Notification Save and Continue Edit Save Notification |  |  |
| CATALOG                       |                                                                     |                                                                     |  |  |
| O<br>WHATSAPP<br>NOTIFY       | General                                                             |                                                                     |  |  |
| CUSTOMERS                     | Enable Notification                                                 | Ves                                                                 |  |  |
|                               | Name *                                                              | Order notification                                                  |  |  |
| CONTENT                       | Customer Group *                                                    | ALL GROUPS<br>NOT LOGGED IN                                         |  |  |
| REPORTS                       |                                                                     | General Wholesale                                                   |  |  |
| STORES                        |                                                                     | Retailer                                                            |  |  |
| SYSTEM                        | Template *                                                          | test, text, template, 0001                                          |  |  |
| FIND PARTNERS<br>& EXTENSIONS | Notification Type *                                                 | Event Based Trigger +                                               |  |  |
|                               | Triggered Notification                                              |                                                                     |  |  |
|                               | Trigger Event                                                       | Order Success +                                                     |  |  |

**Name** - is the sensical name of the notification which helps you identify the notification from the admin grid. It will not be seen by the customer

**Enable Notification** - Whether notification is active.

**Customer Group:** You can select specific customer groups to whom you want to send the Whatsapp message

**Template** - Load a template which contains a message that you want to push to the customer.You can review the template section for further information.

#### **Trigger Types**

The Whatsapp Extension Gives your two different kind of triggers, event based trigger and time based trigger

#### **Event Based Trigger**

The event based trigger allows the admin to set up a push notification whenever a specific event occurs. For example if you set up a push notification for order shipment, whenever the order status is changed to shipped, the customer will automatically get the notification about the same.

|                        | Notification Type * | Event Based Trigger | r <b>v</b> |
|------------------------|---------------------|---------------------|------------|
| Triggered Notification |                     |                     |            |
|                        | Trigger Event       | Order Success       | •          |

**Note**: Event based triggered notifications only work with the logged in users, the guest users will not be getting these notifications.

#### **Time Based Trigger**

Time based trigger will allow you to send push notifications on specific time. Azguards Whatsapp Notifications Gives you two options in time based trigger

#### One Time

You can set up a specific date and time when the notification will be sent to the selected group of the users.

| Notification Type   | e * Time Based Trigger • |  |
|---------------------|--------------------------|--|
| Manual Notification |                          |  |
| Manual Type         | e One Time 🔻             |  |
| Select Date         | e 🔠                      |  |

#### Repeated

One of the best features of Azguards Whatsapp Notifications is that you can also set up automatic repeated notifications or notification loops based on following criterias

| Manual Notification |                                                                                     |
|---------------------|-------------------------------------------------------------------------------------|
| Manual Type         | Repeated •                                                                          |
| Repeat Type         | Please Select 💌                                                                     |
| Frequency           | 1           Enter the frequency of Repeat. Note: Please add frequency grater than 1 |
| From                |                                                                                     |
| То                  |                                                                                     |

Frequency: Enter the frequency of Repeat value 1 or more.

**Repeat Type:** When you want to repeat the notification, hour, day, week or month.

**From:** Mention the date and time when you want to start the campaign i.e. when you want to send your first notification

To: Date and time when you want to stop sending the specific notification.

#### **Abandoned Cart**

**Before To Send cart abandoned Notification** - Before sending the cart abandonment notification, set the time for when the notification will be sent after the item is added to the cart.

| Notification Type *                        | Abandoned Cart 🔹 |
|--------------------------------------------|------------------|
| Abandoned Cart Notification                |                  |
| Before To Send cart abandoned Notification | 1 Hours          |

#### **Custom Variables**

To enhance and personalise your messages, you can use special Variables in Abandoned cart template. However note that these variables will only work for logged in Users.

#### Here is their shortlist:

- To add customer name use {{customer\_name}}
- To add cart total use {{cart\_total}}
- To add name of cart item use {{cart\_items}}

#### **Activity Log**

WhasApp Notify -> Activity Log , as shown on the screenshot below.

| Ŵ                    | 0                                  | Task 'Rule processing: 2: 1 Item(s) have been scheduled for update.     View Details System Messages: |                    |                    |                        |                                                                                                    |  |
|----------------------|------------------------------------|----------------------------------------------------------------------------------------------------|--------------------|--------------------|------------------------|----------------------------------------------------------------------------------------------------|--|
| DASHBOARD            | Activity Log                       |                                                                                                    |                    |                    |                        |                                                                                                    |  |
| \$<br>SALES          |                                    |                                                                                                    |                    |                    |                        | Y Filters 📀 Default View • 🏟 Columns                                                                                                    |  |
| CATALOG              | 91 records found 30 • per page < 1 |                                                                                                    |                    |                    |                        | 30 • perpage < 1 of 4                                                                                                    |  |
| <b>O</b><br>WHATSAPP |                                    | log ;<br>Id                                                                                           | Notification<br>Id | Notification name  | Log Date time          | Api Response Report                                                                                                    |  |
|                      |                                    | 5                                                                                                    | 1                  | Order notification | 2024-07-26<br>06:34:51 | User Veronica Costello Recipient Phone Number: 1123456 Response Message .Recipient phone number not in allowed list: Add recipient phone number to recipient list and try again. |  |
|                      |                                    | 6                                                                                                    | 1                  | Order notification | 2024-07-26<br>06:39:11 | User /Veronica Costello, Recipient Phone Number:1123456, Response Message-veror                                                                                                  |  |
|                      |                                    | 7                                                                                                    | 1                  | Order notification | 2024-07-26<br>06:43:11 | User -Veronica Costello, Recipient Phone Number -91xxxxx, Response Message :error                                                                                                |  |
|                      |                                    | 8                                                                                                    | 1                  | Order notification | 2024-07-26<br>06:46:34 | Userpankaj Test, Recipient Phone Number:919000000, Response Messagesuccess                                                                                                    |  |

## Note: Configure cron jobs

The time based trigger depends on Crons, so please configure cron jobs using the following guide

https://experienceleague.adobe.com/docs/commerce-operations/configuration-guid e/cli/configure-cron-jobs.html?lang=en